# MySQL w konsoli

## 1. Uruchamianie serwera

| XAMPP Control Panel v3.2.2 [Compiled: Nov 12th 2015] -                                       |                                                                          |                                                                                                    |                                                                                                    |         |       |        |      |          | $\times$ |  |
|----------------------------------------------------------------------------------------------|--------------------------------------------------------------------------|----------------------------------------------------------------------------------------------------|----------------------------------------------------------------------------------------------------|---------|-------|--------|------|----------|----------|--|
| 8                                                                                            | XAMPP Control Panel v3.2.2                                               |                                                                                                    |                                                                                                    |         |       |        |      |          |          |  |
| Service                                                                                      | Module                                                                   | PID(s)                                                                                                    | Port(s)                                                                                                    | Actions |       |        |      | <b>N</b> | letstat  |  |
|                                                                                              | Apache                                                                   | 30052<br>8416                                                                                             | 80, 443                                                                                                    | Stop    | Admin | Config | Logs |          | Shell    |  |
|                                                                                              | MySQL                                                                    | 56228                                                                                                    | 3306                                                                                                    | Stop    | Admin | Config | Logs | E D      | cplorer  |  |
|                                                                                              | FileZilla                                                                |                                                                                                    |                                                                                                    | Start   | Ađmin | Config | Logs | 🛛 🌄 Se   | ervices  |  |
|                                                                                              | Mercury                                                                  |                                                                                                    |                                                                                                    | Start   | Admin | Config | Logs | 0        | Help     |  |
|                                                                                              | Tomcat                                                                   |                                                                                                    |                                                                                                    | Start   | Ađmin | Config | Logs |          | Quit     |  |
| 21:17:47<br>21:17:47<br>21:17:47<br>21:17:47<br>21:17:49<br>21:17:49<br>21:17:50<br>21:17:50 | [main]<br>[main]<br>[main]<br>[Apache]<br>[Apache]<br>[mysql]<br>[mysql] | All prereq<br>Initializing<br>Starting C<br>Control P<br>Attemptin<br>Status ch<br>Attemptin<br>Status ch | All prerequisites found<br>Initializing Modules<br>Starting Check-Timer<br>Control Panel Ready<br>Attempting to start Apache app<br>Status change detected: running<br>Attempting to start MySQL app<br>Status change detected: running |         |       |        |      |          |          |  |

Rysunek 1.Włączany aplikację XAMPP i uruchamiamy serwer MYSQL Klikamy na button SHELL - uruchamiamy konsolę

## 2. Operacje wykonywane na serwerze MySQL poprzez konsolę

### Logowanie do serwera MySQL

Do administracji bazami MySQL najczęściej używa się domyślnie tworzonego konta o nazwie **root**, o nieograniczonych możliwościach. Czasami, ze względów bezpieczeństwa, tworzy się osobne konto o tych samych uprawnieniach jednak z inną nazwą użytkownika.

mysql -u root -p

- logowanie do konsoli

**XAMPP** for Windows

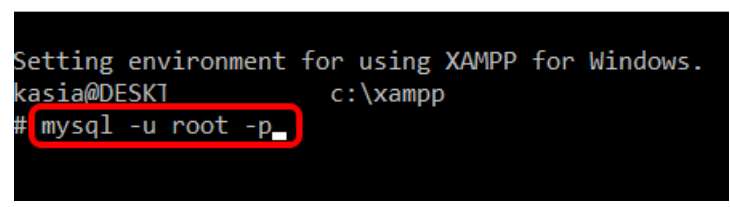

*Rysunek 2. Wpisujemy polecenie: mysql -u root -p i enter* 

XAMPP for Windows - mysql -u root -p

```
Setting environment for using XAMPP for Windows.
kasia@DESKTOP-+ c:\xampp
# mysql -u root -p
Enter password: _
```

Rysunek 3.hasło dla root-a na localhost jest puste więc naciskamy ENTER

XAMPP for Windows - mysql -u root -p

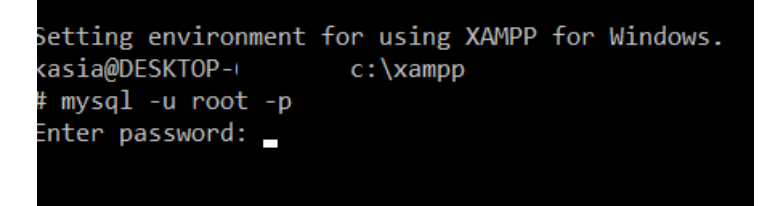

Jesteśmy już zalogowani

XAMPP for Windows - mysql -u root -p

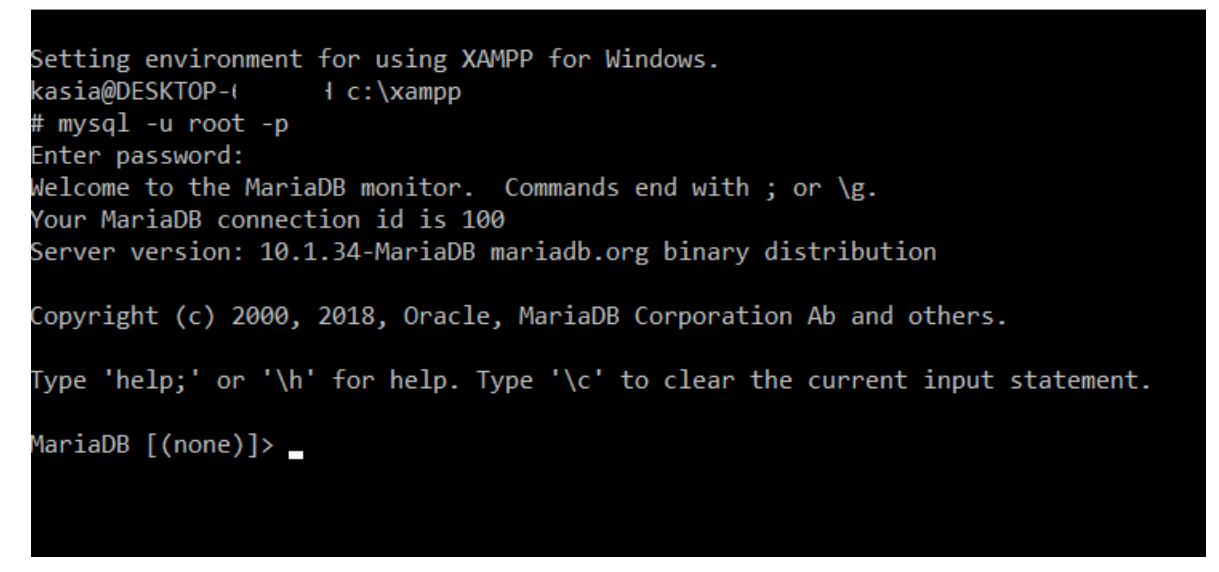

CREATE DATABASE - Tworzymy naszą bazę danych "SKLEP\_TEST" poleceniem:

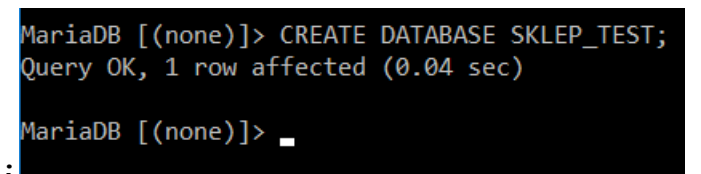

CREATE DATABASE SKLEP TEST;

Można użyć polecenia do tworzenia bazy z kodowaniem dla polskich znaków:

CREATE DATABASE nazwa\_bazy\_danych DEFAULT CHARACTER SET utf8 DEFAULT COLLATE utf8 general ci;

**SHOW DATABASES**; - Wyświetlamy wszystkie bazy danych

DROP DATABASE nazwa bazy danych; -usuwanie bazy danych

| MariaDB                                                                                                    | [(none)]>                                                           | SHOW                                       | DATABASES; |
|----------------------------------------------------------------------------------------------------|---------------------------------------------------------------------|--------------------------------------------|------------|
| Databa                                                                                                    | ise                                                                 |                                            |            |
| inform<br>  kolokw<br>  mysql<br>  nortwi<br>  oglosz<br>  perfor<br>  phpmya<br>  przeds<br>  sklep<br>  sklep_<br>  test | iation_sche<br>vium<br>enia<br>mance_sche<br>dmin<br>zkolee<br>test | 2ma  <br>  <br>  <br>2ma  <br>  <br>  <br> |            |
| 11 rows                                                                                                    | in set (0                                                           | .00 se                                     | ec)        |

Rysunek 4. Polecenie pokazania wszystkich baz.

USE sklep\_test; - wybieramy naszą bazę

| MariaDB  | [(none)]>  | use  | <pre>sklep_test;</pre> |
|----------|------------|------|------------------------|
| Database | changed    |      |                        |
| MariaDB  | [sklep_tes | st]> |                        |
|          |            |      |                        |

Kodowanie oraz metodę porównywania napisów dla bazy danych zmieniamy zapytaniem:

ALTER DATABASE nazwa bazy DEFAULT CHARACTER SET utf8 COLLATE utf8 unicode ci;

ALTER DATABASE sklep\_test DEFAULT CHARACTER SET utf8 COLLATE utf8\_unicode\_ci;

```
MariaDB [sklep_test]> ALTER DATABASE sklep_test DEFAULT CHARACTER SET utf8 COLLATE u
tf8_unicode_ci;
Query OK, 1 row affected (0.01 sec)
```

CREATE TABLE - Tworzymy tabelę produkt:

CREATE TABLE produkt(id\_produkt int PRIMARY KEY auto\_increment, nazwa varchar(60), cena float, id\_kategoria int, kraj\_producenta varchar(50), opis text, dostepnosc tinyint(1));

SHOW TABLES - sprawdzamy zawartość naszej bazy

```
MariaDB [sklep_test]> CREATE TABLE produkt(id_produkt int PRIMARY KEY auto_increment
, nazwa varchar(60), cena float, id_kategoria int, kraj_producenta varchar(50), opis
  text, dostepnosc tinyint(1));
Query OK, 0 rows affected (0.20 sec)
MariaDB [sklep_test]> show tables;
+-----+
| Tables_in_sklep_test |
+-----+
| produkt |
+-----+
1 row in set (0.00 sec)
```

Rysunek 5. Tworzenie i wyświetlanie tabeli

#### INSERT INTO - wstawiamy rekordy do tabeli / jednym poleceniem po przecinku wstawiam kilka rekordów

INSERT INTO produkt(id\_produkt, nazwa, cena, id\_kategoria, kraj\_producenta, opis, dostepnosc) VALUES(null, 'chleb', 2.95, 1, 'Polska', 'pełnoziarnisty', 1), (null, 'woda mineralna 1,51', 1.99, 5, 'Niemcy', '', 1), (null, 'Liker mleczny', 25, 6, 'Ukraina', '0,75 l', 1), (null, 'Odkurzacz', 520.2, 3, 'Polska', '', 1), (null, 'mleko 2%', 1.85, 5, 'Polska', '11', 1), (null, 'Wino musujące', 33.2, 6, 'Portugalia', '', 1);

MariaDB [sklep\_test]> INSERT INTO produkt(id\_produkt, nazwa, cena, id\_kategoria, kra j\_producenta, opis, dostepnosc) VALUES(null, 'chleb', 2.95, 1, 'Polska', 'pełnoziarn isty', 1), (null, 'woda mineralna 1,51', 1.99, 5, 'Niemcy', '', 1), (null, 'Liker ml eczny', 25, 6, 'Ukraina', '0,75 l', 1), (null, 'Odkurzacz', 520.2, 3, 'Polska', '', 1), (null, 'mleko 2%', 1.85, 5, 'Polska', '11', 1),( null, 'Wino musujące', 33.2, 6, 'Portugalia', '', 1); Query OK, 6 rows affected (0.06 sec) Records: 6 Duplicates: 0 Warnings: 0

Rysunek 6. Wstawianie rekordów.

SELECT - wypisujemy rekordy z tabeli

| MariaDB [sklep        | _test]> select * from | produkt |              |                 |                |            |  |  |
|-----------------------|-----------------------|---------|--------------|-----------------|----------------|------------|--|--|
| id_produkt            | nazwa                 | cena    | id_kategoria | kraj_producenta | opis           | dostepnosc |  |  |
| 1                     | chleb                 | 2.95    | 1            | Polska          | pełnoziarnisty | 1          |  |  |
| 2                     | woda mineralna 1,51   | 1.99    | 5            | Niemcy          |                | 1          |  |  |
| 3                     | Liker mleczny         | 25      | 6            | Ukraina         | 0,75 1         | 1          |  |  |
| 4                     | Odkurzacz             | 520.2   | 3            | Polska          |                | 1          |  |  |
| 5                     | mleko 2%              | 1.85    | 5            | Polska          | 11             | 1          |  |  |
| 6                     | Wino musujące         | 33.2    | 6            | Portugalia      |                | 1          |  |  |
| +++++++               |                       |         |              |                 |                |            |  |  |
| MariaDB [sklep_test]> |                       |         |              |                 |                |            |  |  |

| DESCRIDE HAZWA_LADEII;                                                                           |                                                                                 |                                              |     |                                              |                |  |  |  |  |
|--------------------------------------------------------------------------------------------------|---------------------------------------------------------------------------------|----------------------------------------------|-----|----------------------------------------------|----------------|--|--|--|--|
| <pre>MariaDB [sklep_test]&gt; DESCRIBE produkt;</pre>                                            |                                                                                 |                                              |     |                                              |                |  |  |  |  |
| Field                                                                                            | Туре                                                                            | Null                                         | Key | Default                                      | Extra          |  |  |  |  |
| id_produkt<br>  nazwa<br>  cena<br>  id_kategoria<br>  kraj_producenta<br>  opis<br>  dostepnosc | int(11)<br>varchar(60)<br>float<br>int(11)<br>varchar(50)<br>text<br>tinyint(1) | NO<br>YES<br>YES<br>YES<br>YES<br>YES<br>YES | PRI | NULL<br>NULL<br>NULL<br>NULL<br>NULL<br>NULL | auto_increment |  |  |  |  |
| 7 rows in set (0.01                                                                              | 19 sec)                                                                         |                                              |     | •                                            |                |  |  |  |  |

DESCRIBE nazwa tabeli;

To co powyżej zostało wyświetlone to nazwy pól, typ danych, jakie dane pole przechowuje, czy można wartość **Null** wprowadzić, czy dane pole jest kluczem identyfikacyjnym, domyślna wartość pola i dodatkowe opcje.

## Dodawanie nowej kolumny danych do tabeli

ALTER TABLE sklep\_test.produkt ADD marka varchar(50);

| MariaDB [sklep_test]; ALTER TABLE sklep_test.produkt ADD marka varchar(50);<br>Query OK, 0 rows affected (0.104 sec)<br>Records: 0 Duplicates: 0 Warnings: 0 |                                                                                      |                                                          |                        |                                                      |                |  |  |
|----------------------------------------------------------------------------------------------------|--------------------------------------------------------------------------------------|----------------------------------------------------------|------------------------|------------------------------------------------------|----------------|--|--|
| MariaDB [sklep_test                                                                                                    | t]> DESCRIBE p                                                                       | rodukt;                                                  |                        |                                                      |                |  |  |
| Field                                                                                                    | Туре                                                                                 | +<br>  Null                                              | +<br>  Key             | Default                                              | Extra          |  |  |
| id_produkt<br>  nazwa<br>  cena<br>  id_kategoria<br>  kraj_producenta<br>  opis<br>  dostepnosc<br>  marka                                                  | <pre>int(11) varchar(60) float int(11) varchar(50) text tinyint(1) varchar(50)</pre> | NO<br>  YES<br>  YES<br>  YES<br>  YES<br>  YES<br>  YES | PRI<br> <br> <br> <br> | NULL<br>NULL<br>NULL<br>NULL<br>NULL<br>NULL<br>NULL | auto_increment |  |  |

## Usuwanie kolumn danych z tabeli

ALTER TABLE sklep\_test.produkt DROP marka;

| MariaDB [sklep_test | t]> ALTER TABL | E sklep | _test.p | produkt DR | OP marka;      |
|---------------------|----------------|---------|---------|------------|----------------|
| Records: 0 Dunlic   | ates: 0 Warni  | ngs·0   |         |            |                |
| Necolus: O Dupile   | accs. o warnin | 163. 0  |         |            |                |
| MariaDB [sklep test | t]> DESCRIBE p | rodukt; |         |            |                |
| +                   | +              | +       | +       | +          | ++             |
| Field               | Туре           | Null    | Key     | Default    | Extra          |
| +                   | +              | +       | +       | +          | ++             |
| id_produkt          | int(11)        | NO      | PRI     | NULL       | auto_increment |
| nazwa               | varchar(60)    | YES     |         | NULL       |                |
| cena                | float          | YES     |         | NULL       |                |
| id_kategoria        | int(11)        | YES     |         | NULL       |                |
| kraj_producenta     | varchar(50)    | YES     |         | NULL       |                |
| opis                | text           | YES     |         | NULL       |                |
| dostepnosc          | tinyint(1)     | YES     |         | NULL       |                |
| +                   | +              | +       | +       | +          | ++             |
| 7 rows in set (0.02 | l6 sec)        |         |         |            |                |

Modyfikacja nazwy pól tabeli:

ALTER TABLE sklep\_test.produkt CHANGE cena cena\_jednostkowa float;

| MariaDB [sklep_test]> ALTER TABLE sklep_test.produkt CHANGE cena cena_jednostkowa float<br>Query OK, 0 rows affected (0.075-sec)<br>Records: 0 Duplicates: 0 Warnings: 0<br>MariaDB [sklep_test]> DESCRIBE produkt; |                                                                                 |                                                          |     |                                                      |                |                           |  |  |  |
|----------------------------------------------------------------------------------------------------|---------------------------------------------------------------------------------|----------------------------------------------------------|-----|------------------------------------------------------|----------------|---------------------------|--|--|--|
| Field                                                                                                    | Туре                                                                            | Null                                                     | Кеу | Default                                              | Extra          | +                         |  |  |  |
| id_produkt<br>  nazwa<br>  cena_jednostkowa<br>  id_kategoria<br>  kraj_producenta<br>  opis<br>  dostepnosc                                                                                                    | int(11)<br>varchar(60)<br>float<br>int(11)<br>varchar(50)<br>text<br>tinyint(1) | NO<br>  YES<br>  YES<br>  YES<br>  YES<br>  YES<br>  YES | PRI | NULL<br>NULL<br>NULL<br>NULL<br>NULL<br>NULL<br>NULL | auto_increment | *<br> <br> <br> <br> <br> |  |  |  |

## Update- zmiana wartości rekordów:

#### Zwiększenie ceny jednostkowej o 25%

UPDATE produkt SET cena jednostkowa = cena jednostkowa\*1.25;

| id_produkt                                                                                                    | nazwa               | cena_jednostkowa | id_kategoria | kraj_producenta | opis           | dostepnosc |  |  |
|----------------------------------------------------------------------------------------------------|---------------------|------------------|--------------|-----------------|----------------|------------|--|--|
| 1                                                                                                    | chleb               | 2.95             | 1            | Polska          | pe?noziarnisty | 1          |  |  |
| 2                                                                                                    | woda mineralna 1,5l | 1.99             | 5            | Niemcy          |                | 1          |  |  |
| 3                                                                                                    | Liker mleczny       | 25               | 6            | Ukraina         | 0,75 1         | 1          |  |  |
| 4                                                                                                    | Odkurzacz           | 520.2            | 3            | Polska          |                | 1          |  |  |
| 5                                                                                                    | mleko 2%            | 1.85             | 5            | Polska          | 11             | 1          |  |  |
| 6                                                                                                    | Wino musuj?ce       | 33.2             | 6            | Portugalia      |                | 1          |  |  |
| <pre>NariaDB [sklep_test] UPDATE produkt SET cena_jednostkowa = cena_jednostkowa*1.25;<br/>Query OK, 6 rows affected (0.066 sec)<br/>Rows matched: 6 Changed: 6 Warnings: 0<br/>MariaDB [sklep_test]&gt; select * from produkt;</pre> |                     |                  |              |                 |                |            |  |  |
| id_produkt                                                                                                    | nazwa               | cena_jednostkowa | id_kategoria | kraj_producenta | opis           | dostepnosc |  |  |
| 1                                                                                                    | chleb               | 3.6875           | 1            | Polska          | pe?noziarnisty | 1          |  |  |
| 2                                                                                                    | woda mineralna 1,5l | 2.4875           | 5            | Niemcy          |                | 1          |  |  |
| 3                                                                                                    | Liker mleczny       | 31.25            | 6            | Ukraina         | 0,75 1         | 1          |  |  |
| 4                                                                                                    | Odkurzacz           | 650.25           | 3            | Polska          |                | 1          |  |  |
| 5                                                                                                    | mleko 2%            | 2.3125           | 5            | Polska          | 11             | 1          |  |  |
| 6                                                                                                    | Wino musuj?ce       | 41.5             | 6            | Portugalia      |                | 1          |  |  |
| rows in set (0.000 sec)                                                                                                    |                     |                  |              |                 |                |            |  |  |

Tworzę tabelę kategorie i wstawiam do niej rekordy.

CREATE TABLE kategorie (id kategoria int PRIMARY KEY, nazwa varchar(50));

```
MariaDB [sklep_test]> CREATE TABLE kategorie (id_kategoria int PRIMARY KEY,nazwa varchar(50));
Query OK, 0 rows affected (0.18 sec)
MariaDB [sklep_test]> DROP TABLE kategorie;
Query OK, 0 rows affected (0.15 sec)
```

Rysunek 7. Tworzenie i usuwanie tabeli kategorie

DROP - usuwamy tabelę kategorie;

Modyfikuje polecenie o auto\_increment

```
CREATE TABLE kategorie (id_kategoria int PRIMARY KEY AUTO INCREMENT, nazwa varchar(50));
```

A następnie wstawiam rekordy do tabeli kategrie:

```
INSERT INTO kategorie(id_kategoria, nazwa) VALUES (null, 'spożywcze'),
(null, 'chemiczne'), (null, 'AGD'), (null, 'RTV'), (null,
'napoje'),(null, 'alkohol');
```

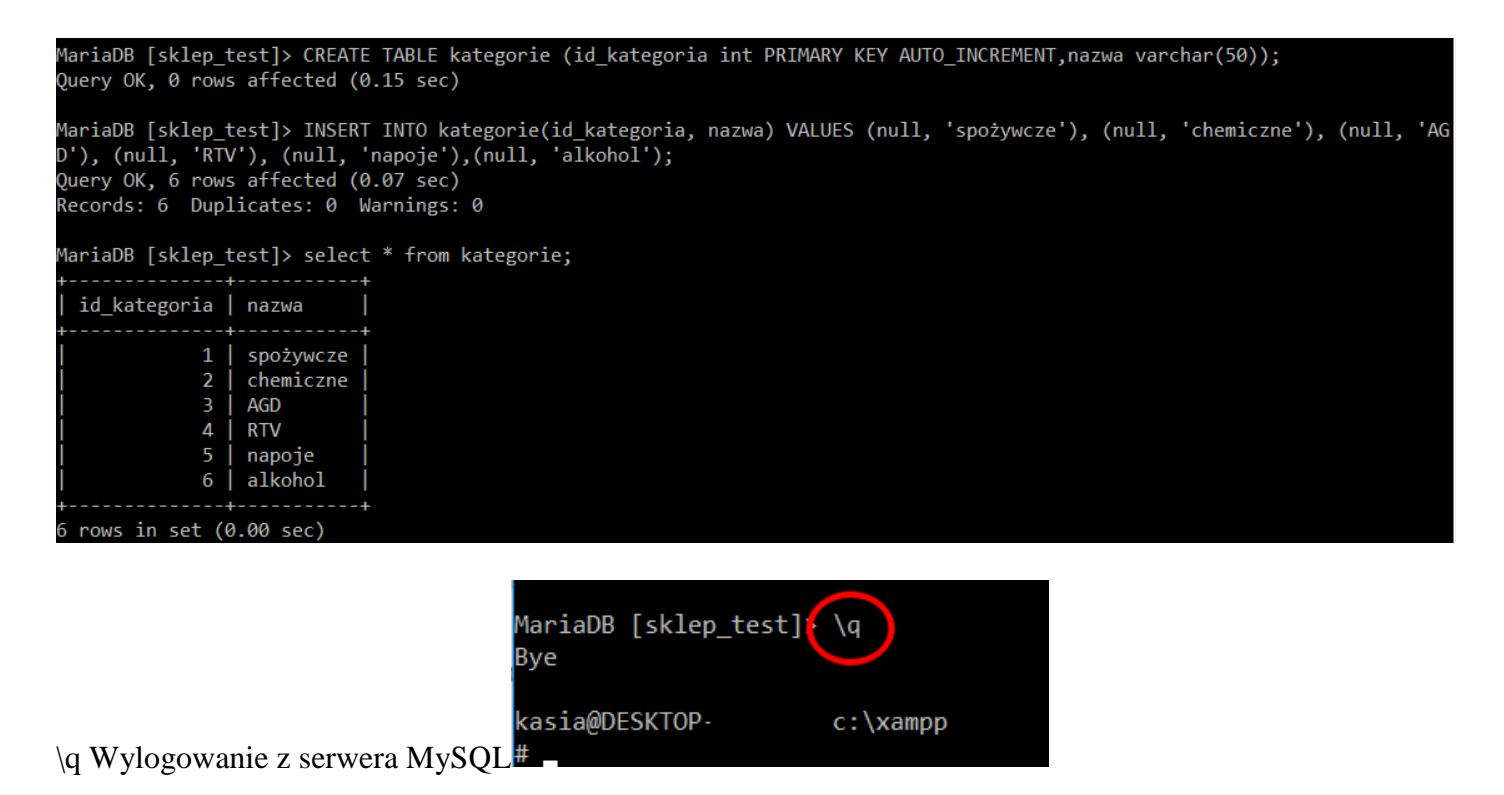

## Jak utworzyć nowego użytkownika MySQL<sup>i</sup>

Po zalogowaniu się do konsoli jako root należy dodać nowego użytkownika poleceniem:

| # mysql -u root -p                                                             |
|--------------------------------------------------------------------------------|
| Enter password:                                                                |
| Welcome to the MariaDB monitor. Commands end with ; or $g$ .                   |
| Your MariaDB connection id is 211                                              |
| Server version: 10.1.34-MariaDB mariadb.org binary distribution                |
| Copyright (c) 2000, 2018, Oracle, MariaDB Corporation Ab and others.           |
| Type 'help;' or '\h' for help. Type '\c' to clear the current input statement. |
| MariaDB [(none)]> CREATE USER 'zse'@'localhost' IDENTIFIED BY 'zse';           |
| Query OK, 0 rows affected (0.00 sec)                                           |
|                                                                                |
| MariaDB [(none)]>                                                              |

Niestety, w tym miejscu nowy użytkownik nie jest upoważniony do wniesienia jakichkolwiek zmian w bazę danych. W rzeczywistości, jeśli nowy użytkownik próbuje się zalogować (z hasłem zse), nie będzie mógł zobaczyć wszystkich baz danych- tylko testową.

| # mysql -u zse -p<br>Enter password: ***                                                        |              |  |  |  |  |  |  |  |
|-------------------------------------------------------------------------------------------------|--------------|--|--|--|--|--|--|--|
| Welcome to the MariaDB monitor. Commands end with ; or \g.<br>Your MariaDB connection id is 213 |              |  |  |  |  |  |  |  |
| Server version: 10.1.34-MariaDB mariadb.org binary distribution                                 |              |  |  |  |  |  |  |  |
| Copyright (c) 2000, 2018, Oracle, MariaDB Corporation Ab and others.                            |              |  |  |  |  |  |  |  |
| Type 'help;' or '\h' for help. Type '\c' to clear the current input statement.                  |              |  |  |  |  |  |  |  |
| MariaDB [(none)]> SHOW DATABASES;                                                               |              |  |  |  |  |  |  |  |
| Database                                                                                        |              |  |  |  |  |  |  |  |
| information_schema  <br>  test                                                                  |              |  |  |  |  |  |  |  |
| ++                                                                                              |              |  |  |  |  |  |  |  |
| 2 rows in set (0.00 sec)                                                                        |              |  |  |  |  |  |  |  |
| MariaDB [(none)]>                                                                               |              |  |  |  |  |  |  |  |
| 🕞 Bazy danych 🖉 SQL 🚯 Status 📧 Konta użytkowników 🚍 Eksport 🐼 Import 🥜 Ustawienia 📗             | Replikacja 🦂 |  |  |  |  |  |  |  |
| Przegląd kont użytkowników Grupy użytkowników                                                   |              |  |  |  |  |  |  |  |

## Przegląd kont użytkowników

| Nazwa użytkownika | Nazwa hosta | Hasło | Globalne uprawnienia | Grupa użytkownika | Nadawanie | Działanie                      |
|-------------------|-------------|-------|----------------------|-------------------|-----------|--------------------------------|
| Dowolny           | %           | Nie   | USAGE                |                   | Nie       | 🐉 Edytuj uprawnienia 🔜 Eksport |
| pma               | localhost   | Nie   | USAGE                |                   | Nie       | 🐉 Edytuj uprawnienia 🚊 Eksport |
| root              | 127.0.0.1   | Nie   | ALL PRIVILEGES       |                   | Tak       | 🐉 Edytuj uprawnienia 🔜 Eksport |
| root              | ::1         | Nie   | ALL PRIVILEGES       |                   | Tak       | 🐉 Edytuj uprawnienia 🚊 Eksport |
| root              | localhost   | Nie   | ALL PRIVILEGES       |                   | Tak       | 🐉 Edytuj uprawnienia 🔜 Eksport |
| technikum         | %           | Tak   | USAGE                |                   | Nie       | 🐉 Edytuj uprawnienia 🚊 Eksport |
| zse               | localhost   | Tak   | USAGE                |                   | Nie       | 🐉 Edytuj uprawnienia 🚊 Eksport |

Rysunek 8. W phpMyAdmin widać utworzonego użytkownika zse USAGE -czyli bez przypisanych uprawnień

Dlatego, najpierw trzeba zapewnić użytkownikowi dostęp do informacji, do której będzie chciał się dostać. **GRANT ALL PRIVILEGES ON \* . \* TO 'zse'@'localhost'**;

#### Przykład ustawiania uprawnień:

GRANT ALL PRIVILEGES ON nortwind.klienci TO 'zse'@'localhost';

Gwiazdki w tym poleceniu odnoszą się do bazy danych oraz tabeli (odpowiednio), do których mają dostęp. Ta komenda pozwala użytkownikowi odczytywać, edytować, wykonywać wszystkie zadania we wszystkich bazach danych i tabelach.

Kiedy skończysz z uprawieniami, które chcesz konfigurować pod swoich nowych użytkowników, upewnij się, że ponownie załadowałeś wszystkie przywileje.

FLUSH PRIVILEGES; Przeładowanie uprawnień, twoje zmiany już weszły w życie.

### SHOW GRANTS; - pokazanie uprawnień

Możliwe jest również wyświetlenie uprawnień dla dowolnego użytkownika, a można to osiągnąć w następujący sposób:

SHOW GRANTS FOR zse@localhost;

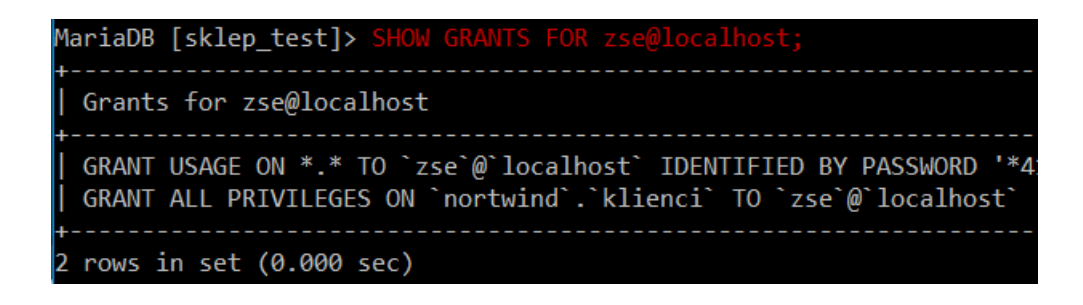

## Jak dodać uprawnienia do użytkownika

Oto krótka lista innych możliwych uprawień, z których użytkownicy mogą korzystać.

- ALL PRIVILEGES te uprawienie umożliwi użytkownikom MySQL dostęp do całej bazy danych
- CREATE pozwala tworzyć tabele i bazy danych
- DROP pozwala usuwać tabele i bazy danych
- DELETE pozwala usuwać wierszy z tabel
- INSERT pozwala wklejać wierszy w tabele
- SELECT pozwala używać komendy Select do odczytywania zawartości bazy danych
- UPDATE pozwala aktualizować wiersze w tabelach
- GRANT OPTION pozwala nadawać lub pozbawić przywilej innych użytkowników

Żeby upoważnić określonego użytkownika, należy:

## GRANT [uprawnienie] ON [nazwa bazy danych].[nazwa tabeli] TO `[username]'@'localhost';

Jeżeli chcesz nadać im dostęp do każdej bazy danych czy tabeli, wpisz gwiazdkę (\*) w miejscu nazwy bazy danych lub tabeli.

Każdego razu, gdy aktualizujesz albo zmieniasz uprawnienia, używaj komendy Flush Privileges.

Czasami trzeba nadać użytkownikowi pewne większe uprawnienia, aby po chwili zastanowienia odebrać mu część przypisanych mu uprawnień. Oto jak można ograniczyć uprawnienia użytkownikowi **zse**,

```
REVOKE ALL PRIVILEGES ON nortwind.klienci FROM 'zse'@'localhost'; GRANT
SELECT, INSERT, UPDATE, REFERENCES ON nortwind.klienci TO
'zse'@'localhost';
```

Usuwanie rekordów:

```
DELETE FROM klienci WHERE ID_klienta = '1';
```

```
MariaDB [nortwind]> DELETE FROM klienci WHERE ID_klienta = '1';
Query OK, 1 row affected (0.077 sec)
```

Jeśli chcesz cofnąć uprawnienia – polecenie jest prawie identyczne do ich udzielenia: REVOKE [uprawnienie] ON [nazwa bazy danych].[nazwa tabeli] FROM `[username]'@`localhost';

Za pomocą komendy DROP możesz usunąć nie tylko bazę danych, ale i użytkownika: DROP USER `tester'@`localhost';

Żeby sprawdzić nowego użytkownika – wyloguj się, wpisując **quit** lub \**q**;

Potem zaloguj się ponownie za pomocą tej komendy w terminalu:

mysql -u [login] -p

Po przelogowaniu na użytkownika zse, użytkownik ten nie może usunąć rekordu

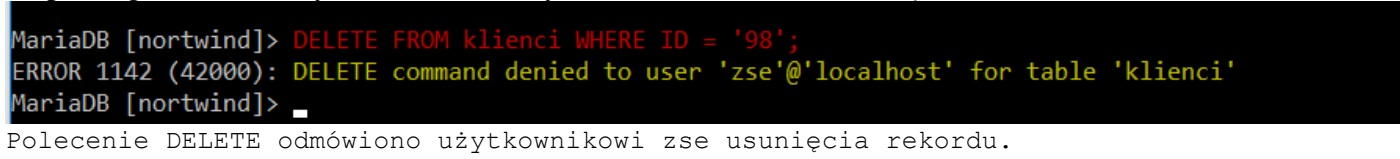

## Usuwanie całej zawartości tabeli

Kasowanie rekordu po rekordzie przy milionie pozycji może być nieco męczące. Twórcy SQL pomyśleli również i o tym aspekcie dodając instrukcję TRUNCATE TABLE. Ogólna składnia:

## TRUNCATE TABLE nazwaTabeli;

Czasami konieczne jest wykonanie zrzutu danych zapisanych w bazie danych do pliku **\*.sql** w celu np. przeniesienia zapisanych w pliku danych do bazy danych umieszczonej na serwerze. Można też utworzyć kopię zapasową bazy danych w ten właśnie sposób. Oto jak można z poziomu konsoli systemowej to systemu **Windows,Linux**:

## mysqldump -u root -p nazwa\_bazy > plik.sql

Po zatwierdzeniu powyższej linijki kodu wyświetlony zostanie monit z prośbą o podanie hasła do bazy danych, jeżeli baza danych istnieje, **Apache** oraz **mysql** działają, wtedy utworzony zostanie plik z danymi tejże bazy danych.

Można również określić, które tabele mają zostać wyeksportowane z bazy danych do pliku **\*.sql** a to z kolei za sprawą następującego polecenia:

### mysqldump -u root -p nazwa\_bazy tabela1 tabela2 > plik.sql

W wyniku działania powyższego kodu utworzony zostanie plik **\*.sql** zawierający dane z tabel **table1** i **table2** bazy danych **nazwa\_bazy**.

## Zadanie

- 1. utwórz użytkownika uczen1na localhost z hasłem uczen123;
- 2. nadaj użytkownikowi uczen1 prawo do usuwania, dodawania oraz przeglądania danych w bazie nortwind na tabeli klienci.
- 3. nadaj użytkownikowi uczen1 wszystkie uprawnienia w tabeli produkty;
- 4. odbierz użytkownikowi uczen1 w tabeli produkty możliwość usuwania i modyfikacji rekordów.

<sup>&</sup>lt;sup>1</sup> Jak utworzyć nowego użytkownika z odpowiednimi uprawnieniami w MySQL - Hostovita.pl